## **Granting a Registration Override**

- 1. Visit banweb.plu.edu and use your ePass to sign into Banner Self-Service.
- 2. Once signed in, click on "Faculty Services"
- 3. Next, click on "Registration Overrides"
  - a. This link is found in the third block of links, second link down
- 4. After clicking on "Registration Overrides" you will be prompted to choose a term
  - a. Choose the term for which you are granting the override from the drop-down menu
    - i. Tip: Summer and Fall are registered for in April. J-term and Spring are registered for in November
  - b. Click "Submit"
- 5. After submitting your selection, you will be prompted to enter a student ID or search for a name
  - a. Either enter an ID or find the student to whom you are granting the override
  - b. Click "Submit"
- 6. You will now see three rows of drop-down menus. The menu drop-downs on the left will indicate what override(s) you are granting. The options currently available are:
  - a. Override All PLU Restrictions (the "just let this student into my class, ok" option)
  - b. (Section) Capacity (how many students are allowed to register for your class)
  - c. Class Level Restriction (e.g. if first-years aren't allowed, but you want to allow one)
  - d. Declared Major Requirement (student is not a declared major)
  - e. Declared Minor Requirement (student is not a declared minor)
  - f. Instructor Permission Requirement (the section requires your signature)
  - g. Prerequisite Requirement(s) (student doesn't have or transferred in the pre-req)
  - h. Repeat Error Restriction (student has already taken the course)
  - i. Time Conflict Restriction (student has an approved time conflict)
- 7. The menu drop-downs on the right will indicate the class(es) for which you are the instructor of record
- 8. To grant an override: in the top row, select the appropriate override from the left menu. Next, from the right menu, select the class for which you are granting the override
  - a. If you wish to grant multiple overrides for the same student, you can do so concurrently by selecting additional overrides and courses in the succeeding rows
  - b. Click "Submit"
- 9. You will be taken to a confirmation page to review the override(s) you are granting
  - a. If the information displayed looks accurate, click "Submit"
  - b. If the information displayed does not look accurate, click the "back" button on your browser to be taken back to the "*Registration Overrides*" screen
- 10. You will be taken back to the "Registration Overrides" screen
  - a. If you are done granting overrides, you may exit out
  - b. If you wish to grant an override to another student, click "*ID Selection*" in the menu at the bottom of your screen and repeat steps 5 14

Note: If there is an override you wish to grant that is not listed in the drop-down menus, contact the Registrar's Office (<u>registrar@plu.edu</u> or <u>sandersc@plu.edu</u>).